Versión:

### IN-GEHA Instructivo de Usuario para la Presentación de la Información Exógena de Contratos de Colaboración Empresarial

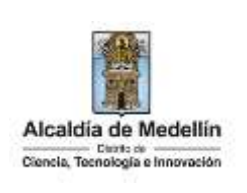

| Secretaría:    | Hacienda                                                  |
|----------------|-----------------------------------------------------------|
| Subsecretaría: | Ingresos                                                  |
| Ubicación:     | Calle 44 N ° 52-165 Centro Administrativo Distrital - CAD |
| Contacto:      | Taquillas virtuales                                       |

### Descripción (En que consiste):

Este documento describe los pasos necesarios para la presentación de información exógena de contratos de colaboración empresarial a la Alcaldía de Medellín.

| Dirigido a: | Las personas o entidades que celebren contratos de colaboración tales como consorcios<br>o uniones temporales, contratos de mandato o administración delegada, joint venture,<br>cuentas en participación y convenios de cooperación con entidades públicas. |
|-------------|----------------------------------------------------------------------------------------------------|
| Dirigido a: | Las personas o entidades que celebren contratos de colaboración tales como consorci<br>o uniones temporales, contratos de mandato o administración delegada, joint ventur<br>cuentas en participación y convenios de cooperación con entidades públicas.     |

#### Pasos a seguir:

### • ACCESO AL SERVICIO INFORMACIÓN EXÓGENA – CONTRATOS DE COLABORACIÓN EMPRESARIAL

Ingresa a la página web del Distrito Especial de Ciencia, Tecnología e Innovación de Medellín <u>https://www.medellin.gov.co</u> donde será direccionado al Portal Tributario, visualizando la sección "*Agiliza tus trámites*". Posteriormente, debe seleccionar la opción "*Información Exógena*".

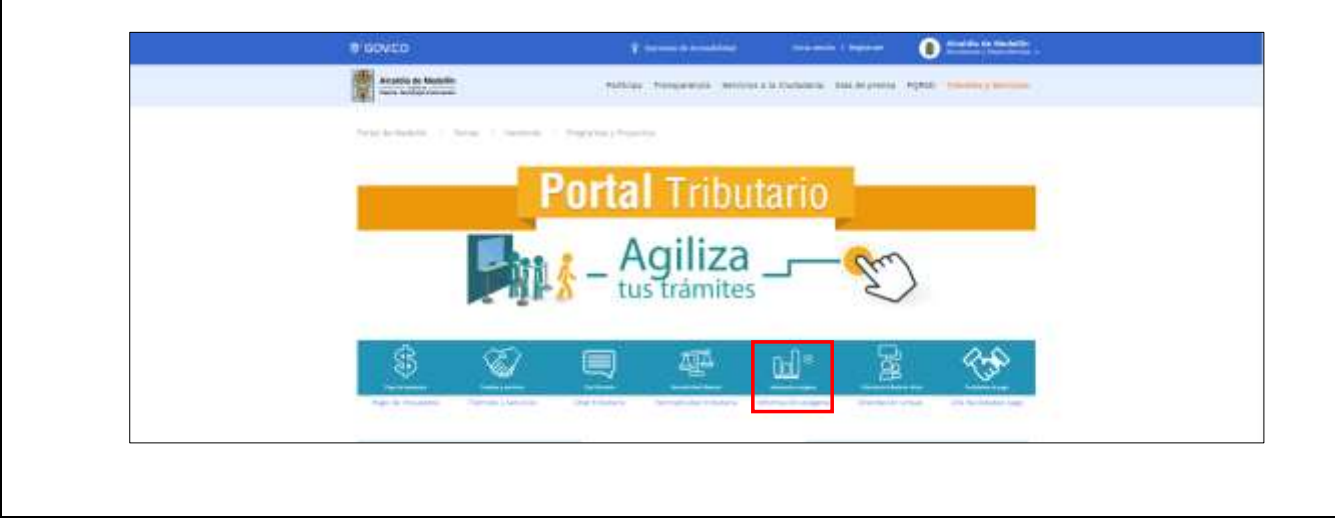

IN-GEHA-WW, Versión 03.

La impresión o copia magnética de este documento se considera "COPIA NO CONTROLADA". Sólo se garantiza la actualización de esta documentación en el sitio ISOLUCIÓN Alcaldía de Medellín.

Versión:

## IN-GEHA Instructivo de Usuario para la Presentación de la Información Exógena de Contratos de Colaboración Empresarial

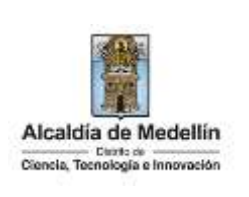

En la sección **"Normatividad de la Exógena"**, visualiza la opción para reportar información exógena **"Contratos de colaboración empresarial"**, encontrará las opciones:

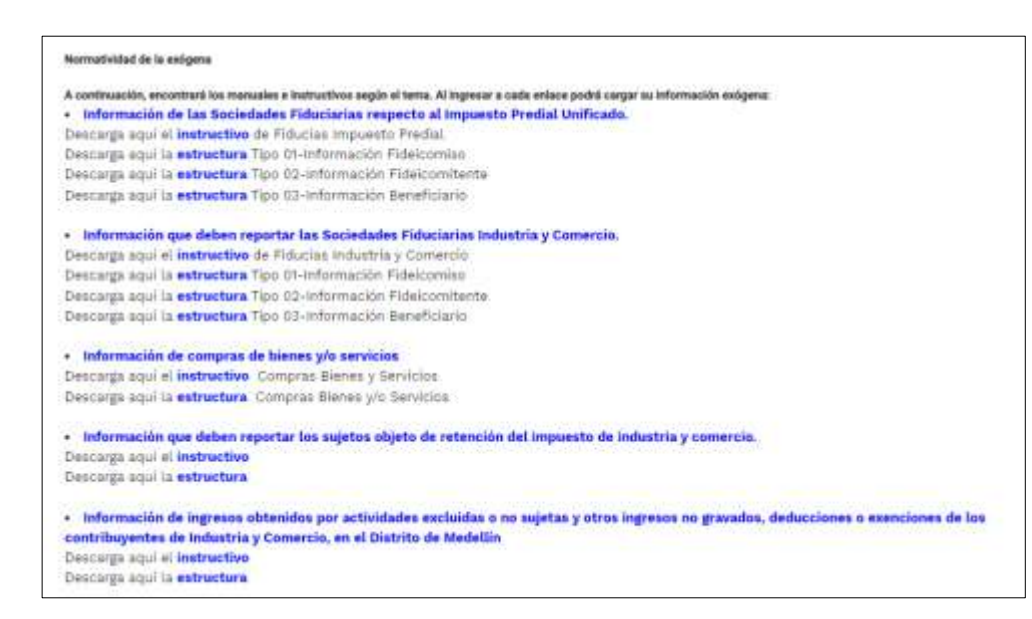

En la parte inferior de la sección **"Contratos de colaboración empresarial**", debe hacer clic en la opción **"estructura"**, para descargar la plantilla de Excel, y también, en **"instructivo"** que es la base para el diligenciamiento de la información.

### 2. DILIGENCIAR PLANTILLA DE INFORMACIÓN EXÓGENA

Los siguientes campos deben ser diligenciados por las personas o entidades que celebren contratos de colaboración tales como consorcios o uniones temporales, contratos de mandato o administración delegada joint venture, cuentas en participación y convenios de cooperación con entidades públicas (tanto socios ocultos como visibles cuando aplique). Para ello, utilice el archivo de Excel dispuesto en el portal, en donde encontrará diez (10) campos distribuidos en la hoja *"Art 3 Cont Colaboración Empresa"*. A continuación, se presenta un ejemplo de diligenciamiento de la información:

| 1. Tipo Contrato               | 3 Tine Decumente | 7 Núman        | 4. Nombres y Apellido  | os ó Razón Social | E Maler Tetal do   |                                    | 7 Cático (IIII de   |
|--------------------------------|------------------|----------------|------------------------|-------------------|--------------------|------------------------------------|---------------------|
| de Colaboración<br>empresarial | Identificación   | Identificación | Nombres o Razón social | Apellidos         | Operaciones        | 6. Descripción Objeto del Contrato | Actividad Principal |
| 3                              | 2                | 80107187       | Luis Alberto           | Restrepo Castaño  | 445.343.453        | Descripcion solo 80 caracteres     | 0510                |
| 7                              | 2                | 80107187       | Luis Alberto           | Restrepo Castaño  | 99.999.999.999.999 | Descripcion solo 80 caracteres     | 1030                |
| 5                              | 1                | 900974275      | FAMILIA COMPANY SAS    |                   | 65.675.656.757     | Descripcion solo 80 caracteres     | 1040                |

IN-GEHA-WW, Versión 03.

Versión:

# IN-GEHA Instructivo de Usuario para la Presentación de la Información Exógena de Contratos de Colaboración Empresarial

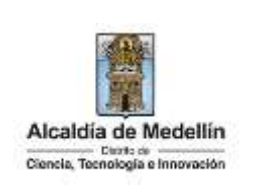

|      |         |                |              |         | 8, Dir       | ección de Not | ificació | 6        |        |                                              | 9. Código           | 10. Código    |
|------|---------|----------------|--------------|---------|--------------|---------------|----------|----------|--------|----------------------------------------------|---------------------|---------------|
|      | Da      | itos de la via | ř.           |         | Datos del cr | vce           |          |          |        | Datos adicionales                            | Departamento        | Município     |
| Tipo | Numero1 | Apendice1      | Orientación1 | Numero2 | Apendice2    | Orientación2  | Placa    | Interior | Bloque | Dirección Especial                           | (Homologación DANE) | (Homologación |
| CR   | 30      |                |              | 7       | A            |               | 207      | 5001     | T1     |                                              | 5                   | 5001          |
| CR   | 30      |                | Ŭ.           | 7       | A            |               | 207      | 5001     | T1     |                                              | 5                   | 5001          |
|      |         |                |              |         |              |               |          |          |        | Carrera 30 # 7AA - 207 Torre Sacglia Of 5001 | 05                  | 05001         |

1. En el campo **"Tipo Contrato de Colaboración empresarial"**, debe validar los tipos de contrato de colaboración empresarial, conforme al listado maestro que se defina para tal fin. Se debe colocar el ID correspondiente según la siguiente tabla:

| ID | Tipo de contrato de colaboración empresarial |
|----|----------------------------------------------|
| 1  | Consorcio                                    |
| 2  | Unión temporal                               |
| 3  | Contrato de mandato                          |
| 4  | Administración delegada                      |
| 5  | Joint venture                                |
| 6  | Cuentas en participación                     |
| 7  | Convenios de cooperación                     |

2. En el campo "Tipo Documento de Identificación", se diligencia el tipo de documento de identidad de las partes, se determina según la siguiente tabla, relacionando el número "ID" como corresponda:

| ID | Definición            |
|----|-----------------------|
| 1  | NIT                   |
| 2  | Cédula de ciudadanía  |
| 3  | Cédula de extranjería |
| 4  | Pasaporte             |
| 5  | Tarjeta de identidad  |
| 6  | Otros                 |

- **3.** El campo "Número de identificación", se diligencia el número de identidad de las partes con un máximo de 11 dígitos, sin puntos ni comas.
- **4.** En el campo "Nombres y apellidos o razón social", diligencia la información de las partes, conforme a los siguientes parámetros:
- Nombres o razón social: Se diligencia la razón social o el nombre sin apellidos de las partes, con un máximo de 60 caracteres.

IN-GEHA-WW, Versión 03.

Versión:

## IN-GEHA Instructivo de Usuario para la Presentación de la Información Exógena de Contratos de Colaboración Empresarial

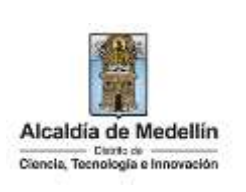

- **Apellidos**: se diligencia los apellidos (si aplica) de las partes con un máximo de 30 caracteres. Este campo NO es obligatorio para el tipo de documento de identificación "NIT".
- 5. El campo "Valor Total Operaciones", se diligencia el valor total de ingresos que cada una de las partes identificadas ha percibido en virtud de cada tipo de contrato de colaboración durante la vigencia reportada. Campo numérico, positivos enteros sin separaciones como puntos o comas, no utilizar signo pesos (\$) y reportar los valores sin decimales.
- **6.** El campo **"Descripción Objeto del Contrato"**, descripción concisa del objeto del contrato. Campo tipo texto de 60 caracteres.
- 7. El campo "Código CIIU de Actividad Principal", corresponde al código de actividad económica del retenido, se diligencia digitando el código correspondiente a la actividad conforme al listado CIIU Acuerdo Municipal 040 de 2021.
- 8. El campo "Dirección notificación", se diligencia la dirección de las partes, esta puede escribirse de forma encasillada, conforme a los campos relacionados con "Datos de la vía", "Datos del cruce", "Datos adicionales" o también, puede reportar la información en el campo "Dirección Especial". En cualquiera de los dos casos, es importante emplear los códigos y orientaciones informados a continuación:
  - Datos de la vía
    - En el campo **"Tipo"** diligencia en texto de máximo dos caracteres, con las siguientes opciones: CR, CL, CQ, DG, AV, TV.

| Código | Definición  |
|--------|-------------|
| CR     | Carrera     |
| CL     | Calle       |
| CQ     | Circular    |
| DG     | Diagonal    |
| AV     | Avenida     |
| TV     | Transversal |

- En la casilla **"Número 1**", digita el número de la vía, con un rango de 1 a 3 dígitos.
- En el campo **"Apéndice 1"**, se diligencia tipo texto, con la letra que diferencia la vía (si aplica), con un rango de 1 a 2 caracteres.

IN-GEHA-WW, Versión 03.

La impresión o copia magnética de este documento se considera "COPIA NO CONTROLADA". Sólo se garantiza la actualización de esta documentación en el sitio ISOLUCIÓN Alcaldía de Medellín.

Versión:

# IN-GEHA Instructivo de Usuario para la Presentación de la Información Exógena de Contratos de Colaboración Empresarial

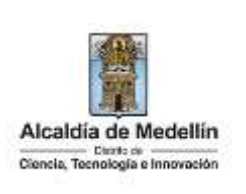

- En la casilla **"Orientación 1"**, se diligencia tipo texto, con las siguientes opciones (si aplica): SUR, NORTE, ORIENTE, OCCIDENTE.

### • Datos del cruce

- En la casilla **"Número 2"**, se digita el número de la vía de intercepción, con un rango de 1 a 3 dígitos.
- En el campo **"Apéndice 2"**, se diligencia con tipo texto, con la letra que diferencia la vía de intercepción (si aplica), con un rango de 1 a 2 caracteres.
- En la casilla **"Orientación 2",** se diligencia tipo texto, con las siguientes opciones: SUR, NORTE, ORIENTE, OCCIDENTE. (Si aplica).
- Datos adicionales
  - En la casilla **"Placa"**, se digita el número del inmueble o predio, con un rango de 1 a 3 dígitos.
  - En el campo **"Interior"**, se diligencia alfanuméricamente la asignación interna del inmueble o predio, entre 1 y 4 caracteres. (Si aplica).
  - En el campo **"Bloque"**, se diligencia alfanuméricamente la ubicación interna del inmueble o predio, entre 1 y 2 caracteres. (Si aplica).
- En la opción "Dirección Especial", se diligencia tipo alfanumérico, para indicar direcciones de notificación que no se puedan encasillar (generalmente de tipo inmuebles ubicados en zona rural).
- **9.** En el campo **"Código Departamento (Homologación DANE)"**, se digita el código del Departamento de Colombia al cual corresponde la dirección de notificación. Este campo es un registro numérico con máximo de 2 dígitos. Validar conforme al listado de departamentos según el origen de datos del DANE, el cual puede visualizar en el siguiente link:

### Clasificación departamentos:

https://www.dane.gov.co/files/censos/resultados/NBI\_total\_cab\_resto\_mpio\_nal\_31dic08.xls

10. En el campo "Código Municipio (Homologación DANE)", digite el código del municipio o Distrito de Colombia al cual corresponde la dirección de notificación. Este campo es un registro numérico con máximo de 5 dígitos. Validar que los dos primeros dígitos del municipio o distrito, coincidan con los dos dígitos de la tabla de Departamentos. (Verificar que el Municipio si corresponda al Departamento):

IN-GEHA-WW, Versión 03.

La impresión o copia magnética de este documento se considera "COPIA NO CONTROLADA". Sólo se garantiza la actualización de esta documentación en el sitio ISOLUCIÓN Alcaldía de Medellín.

Versión:

# IN-GEHA Instructivo de Usuario para la Presentación de la Información Exógena de Contratos de Colaboración Empresarial

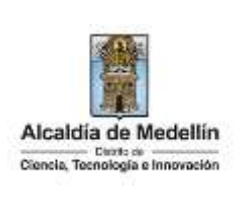

**Clasificación Municipios:** https://www.dane.gov.co/files/censos/resultados/NBI total cab resto mpio nal 31dic08.xls 3. CARGUE DE LA INFORMACIÓN EN LA PLATAFORMA WEB 3.1 Se hace clic sobre la opción "Contratos de colaboración empresarial", para reportar información exógena. Normatividad de la exógena and hos manuales a instr tivos según el terra. Al ingresar a cada enlace podrá cargar su infor ción exóge Información de las Sociedades Fiduciarias respecto al Impuesto Predial Unificado.
Descarga aquí el instructivo de Fiducias impuesto Predial Descarga aquí la estructura Tipo 01-Información Fideicomiso Descarga aqui la estructura Tipo 02-Información Fideicomitente Descarga aqui la estructura Tipo 00-Información Beneficiario Información que deben reportar las Sociedades Fiduciarias Industria y Comercio. Descarga aqui el instructivo de Fiducias Industria y Gomercio Descarga aqui la estructura Tipo 01-información Fidelcomiso Descarga aquí la estructura Tipo 02-información Fideicomitente Descarga aqui la estructura Tipo 03-información Beneficiario Información de compras de bienes y/o servicios
Descarga aqui el instructivo: Compras Bienes y Servicios Descarga aqui la estructura Compras Bienes y/o Servicios Información que deben reportar los sujetos objeto de retención del impuesto de industria y comercio. Descarga aqui el instructivo Descarge aqui la estructura Información de ingresos obtenidos por actividades excluidas o no sujetas y otros ingresos no gravados, deducciones o exenciones de los contribuyentes de Industria y Comercio, en el Distrito de Medellin Descarga aqui el instructivo Descarga aqui la estructura

**3.2** Se diligencia su usuario y contraseña para iniciar el cargue de información.

| Acaldia de Medellin<br>Const Televing + ferrorette | Participa Transparencia Servicios | a la Ciudadania Sala de prensa | PQRSD Trämites y Servicies |
|----------------------------------------------------|-----------------------------------|--------------------------------|----------------------------|
|                                                    |                                   |                                |                            |
|                                                    | Ingresa tus datos para inicia     | r sesión                       |                            |
|                                                    | Usuario                           |                                |                            |
|                                                    | Contraseña                        | _                              |                            |
|                                                    | Registrate ¿Dividó su contr       | aseña?                         |                            |
|                                                    |                                   |                                |                            |
|                                                    |                                   | rmación" y baga                | , clic on al hatán "Cal    |

Versión:

## IN-GEHA Instructivo de Usuario para la Presentación de la Información Exógena de Contratos de Colaboración Empresarial

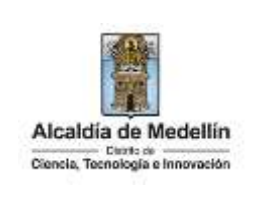

| © GOV.CO                                             | TOpciones de Accesibilitad                 | Inicia sesión   Registrate |
|------------------------------------------------------|--------------------------------------------|----------------------------|
| Alcaidia de Modellin<br>Como, facilitado de Modellin | Participa Transparencia Servicios a la Ciu | udadania Sala de prensa    |
| 1                                                    |                                            |                            |
|                                                      | - Combrades de selatera siém ensu          |                            |
| Información Exogen                                   | na Contratos de colaboración emp           | oresarial                  |
| Información                                          | na Contratos de colaboración emp           | oresarial                  |
| Información<br>Seleccionar archivo Ninguno           | archivo selec.                             | oresarial                  |

**3.4** Se selecciona el archivo correspondiente y se da clic en "Abrir".

| nformación                                  |                                                 |
|---------------------------------------------|-------------------------------------------------|
| Seleccionar archivo Ninguno archivo selec.  |                                                 |
| n Abrie                                     | ×                                               |
| 🔶 🔶 🛫 🛧 🧾 « 4Pru + Contratos colaboración e | 👻 👌 🔑 Buscar en Contratos colabor               |
| Organizar • Noeva carpeta                   | 1H • 🗰 😧                                        |
| 📴 2021 💉 🔭 Nombre                           | Fecha de modificación Tipo                      |
| Contratos colab                             | boraci 1/06/2023 8:52 a.m. Higje dir callculo d |
| Escritorio                                  |                                                 |
| ExógenaVig_202                              |                                                 |
| Nombre                                      |                                                 |
|                                             |                                                 |

**3.5** Se confirma la pestaña con el archivo cargado.

| Alcaldia de Medellin | Participa Transparencia Servicios | a la Ciudadania – Sala de prensi |
|----------------------|-----------------------------------|----------------------------------|
|                      |                                   |                                  |
| Información Exógen   | a Contratos de colaboración       | empresarial                      |

IN-GEHA-WW, Versión 03.

Versión:

# IN-GEHA Instructivo de Usuario para la Presentación de la Información Exógena de Contratos de Colaboración Empresarial

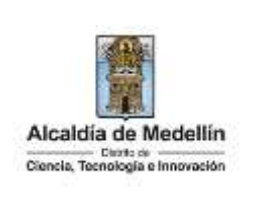

| Ø GOV.CO                                                                                                    | TOpciones de Accesibilidad inicia sesión ( Registrate                                                                                                    |
|----------------------------------------------------------------------------------------------------|----------------------------------------------------------------------------------------------------|
| Alcaldia de Medellin<br>Grans. Servinges e transme                                                                                                    | Participa Transparencia Servicios a la Ciudadania Sala de prensa                                                                                                    |
| Información Exógena                                                                                                    | a Contratos de colaboración empresarial                                                                                                    |
| Información                                                                                                    |                                                                                                    |
| Seleccionar archivo Estructura                                                                                                    | aExógena_contratos colaboracion empresariat_xlsx                                                                                                    |
|                                                                                                    |                                                                                                    |
|                                                                                                    | ERVIAR                                                                                                    |
|                                                                                                    |                                                                                                    |
| sistema realizará la validaciór                                                                                                    | n de la información                                                                                                    |
| sistema realizará la validaciór                                                                                                    | n de la información.                                                                                                    |
| sistema realizará la validaciór<br>alidación con errores: en la v                                                                                                    | n de la información.<br>validación se encuentra un mensaje " <i>se detectaron inconsist</i>                                                                                                    |
| sistema realizará la validaciór<br>alidación con errores: en la v<br><i>información</i> " y en la parte inf                                                                                                    | n de la información.<br>validación se encuentra un mensaje " <i>se detectaron inconsist</i><br>ferior de la pantalla se mostrará el listado de errores encont                                                                                                    |
| sistema realizará la validación<br>alidación con errores: en la v<br><i>información</i> " y en la parte inf<br>rchivo "Contratos de colabora                                                                                                    | n de la información.<br>validación se encuentra un mensaje " <i>se detectaron inconsist</i><br>ferior de la pantalla se mostrará el listado de errores encont<br><i>ción empresarial</i> ".                                                                                          |
| sistema realizará la validaciór<br>alidación con errores: en la v<br><i>información</i> " y en la parte inf<br>chivo "Contratos de colabora                                                                                                    | n de la información.<br>validación se encuentra un mensaje " <i>se detectaron inconsist</i><br>ferior de la pantalla se mostrará el listado de errores encont<br><i>ción empresarial</i> ".                                                                                          |
| sistema realizará la validación<br>alidación con errores: en la v<br><i>información</i> " y en la parte int<br>cchivo "Contratos de colabora<br>Información Exógena Cont                                                                                                    | n de la información.<br>validación se encuentra un mensaje " <i>se detectaron inconsist</i><br>ferior de la pantalla se mostrará el listado de errores encont<br><i>ción empresarial</i> ".<br><b>Tratos de colaboración empresarial</b>                                             |
| sistema realizará la validación<br>alidación con errores: en la v<br><i>información</i> " y en la parte inf<br>chivo "Contratos de colabora<br>Información Exógena Cont                                                                                                    | n de la información.<br>validación se encuentra un mensaje <i>"se detectaron inconsist</i><br>ferior de la pantalla se mostrará el listado de errores encont<br><i>ición empresarial</i> ".                                                                                          |
| sistema realizará la validación<br>alidación con errores: en la v<br>información" y en la parte int<br>chivo "Contratos de colabora<br>Información Exógena Cont<br>Información                                                                                                    | n de la información.<br>validación se encuentra un mensaje " <i>se detectaron inconsist</i><br>ferior de la pantalla se mostrará el listado de errores encont<br><i>ción empresarial</i> ".                                                                                          |
| sistema realizará la validación<br>alidación con errores: en la v<br>información" y en la parte inf<br>chivo "Contratos de colabora<br>Información Exógena Cont<br>Seleccionar archivo EstructuraExógena<br>te detectaran lacensistementas en la información                                                                                                    | n de la información.<br>validación se encuentra un mensaje " <i>se detectaron inconsist</i><br>ferior de la pantalla se mostrará el listado de errores encont<br><i>sción empresarial</i> ".                                                                                         |
| sistema realizará la validación<br>alidación con errores: en la v<br>información" y en la parte int<br>rchivo "Contratos de colabora<br>Información Exógena Cont<br>Seleccionar archivo EstructuraExógena o<br>se detectaren lecensidementas en la información                                                                                                    | n de la información.<br>validación se encuentra un mensaje " <i>se detectaron inconsist</i><br>ferior de la pantalla se mostrará el listado de errores encont<br><i>sción empresarial</i> ".                                                                                         |
| sistema realizará la validación<br>alidación con errores: en la v<br>información" y en la parte información y en la parte información<br>chivo "Contratos de colabora<br>Información Exógena Cont<br>Seleccionar archivo EstructuraExógena o<br>Se detectaron locoestatancha en la información                                                                                                    | n de la información.<br>validación se encuentra un mensaje " <i>se detectaron inconsist</i><br>ferior de la pantalla se mostrará el listado de errores encont<br><i>ción empresarial</i> ".                                                                                          |
| sistema realizará la validación<br>alidación con errores: en la v<br>información" y en la parte int<br>chivo "Contratos de colabora<br>Información Exógena Cont<br>Información<br>Seleccionar archivo<br>EstructuraExógena d<br>se detectaran incensidencias en la información<br>EstructuraExógena d<br>Seleccionar archivo                                                                                                    | n de la información.<br>validación se encuentra un mensaje " <i>se detectaron inconsist</i><br>ferior de la pantalla se mostrará el listado de errores encont<br><i>sción empresarial</i> ".<br><b>tratos de colaboración empresarial</b>                                            |
| sistema realizará la validación<br>alidación con errores: en la v<br>información" y en la parte información y en la parte información<br>información Exógena Cont<br>Información Exógena Cont<br>Sedetectorar archivo EstructuraExógena o<br>Se detectorar inconstatencias en la información<br>EstructuraExógena cont<br>Información Contratos de Colaboración Empresaria<br>Información Contratos de Colaboración Empresaria<br>Información Contratos de Colaboración Empresaria<br>Información Contratos de Colaboración Empresaria                                                                                                    | n de la información.<br>validación se encuentra un mensaje " <i>se detectaron inconsist</i><br>ferior de la pantalla se mostrará el listado de errores encont<br><i>ción empresarial</i> ".                                                                                          |
| sistema realizará la validación<br>alidación con errores: en la v<br>información" y en la parte ini-<br>trohivo "Contratos de colabora<br>Información Exógena Cont<br>Información Exógena Cont<br>Seleccionar archivo EstructuraExógena<br>Se detectaran incensionaria en la información<br>LIMPIAR ENVAR                                                                                                    | n de la información.<br>validación se encuentra un mensaje " <i>se detectaron inconsist</i><br>ferior de la pantalla se mostrará el listado de errores encont<br><i>ción empresarial</i> ".<br><b>tratos de colaboración empresarial</b><br>ont tos colaboracion empresarial_xtsx    |
| sistema realizará la validación<br>alidación con errores: en la v<br>información" y en la parte inf<br>chivo "Contratos de colaborar<br>Información Exógena Cont<br>Información Exógena Cont<br>Seleccionar archivo EstructuraExógena o<br>Se detectaran lacessistancias en la información<br>EstructuraExógena o<br>Se detectaran lacessistancias en la información<br>Información Contratos de Colaboración Empresaria<br>Información Contratos de Colaboración Empresaria<br>Información Contratos de Colaboración Empresaria<br>Información Contratos de Colaboración Empresaria<br>Información Contratos de Colaboración Empresaria<br>Información Contratos de Colaboración Empresaria<br>Información Contratos de Colaboración Empresaria<br>Información Contratos de Colaboración Empresaria<br>Información debar ser entre 1 y 7 | n de la información.<br>validación se encuentra un mensaje " <i>se detectaron inconsist</i><br>ferior de la pantalla se mostrará el listado de errores encont<br><i>ación empresarial</i> ".<br><b>tratos de colaboración empresarial</b><br>contratos colaboracion empresarial_xtex |
| sistema realizará la validación<br>alidación con errores: en la v<br>información" y en la parte info<br>chivo "Contratos de colabora<br>Información Exógena Cont<br>Información Exógena Cont<br>Seleccionar archivo EstructuraExógena<br>Seleccionar archivo EstructuraExógena<br>Información Contratos de Colaboración Empresaria<br>Información Contratos de Colaboración Empresaria<br>Información Contratos de Colaboración Empresaria<br>Información Contratos de Colaboración Empresaria<br>Información Contratos de Colaboración Empresaria<br>Información Contratos de Colaboración Empresaria<br>Información Contratos de Colaboración Empresaria<br>Información Contratos de Colaboración Empresaria<br>Información Contratos de Colaboración Empresaria<br>Información Contratos de Colaboración Empresaria                    | n de la información.<br>validación se encuentra un mensaje " <i>se detectaron inconsist</i><br>ferior de la pantalla se mostrará el listado de errores encont<br><i>ción empresarial</i> ".<br><b>tratos de colaboración empresarial</b><br>ont tos colaboracion empresarial_xtsx    |

IN-GEHA-WW, Versión 03.

Versión:

# IN-GEHA Instructivo de Usuario para la Presentación de la Información Exógena de Contratos de Colaboración Empresarial

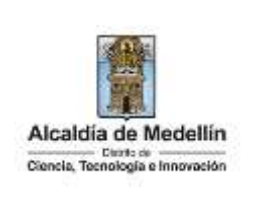

| Informa                                                                                                    | Información Exógena Contratos de colaboración empresarial                       |       |  |
|----------------------------------------------------------------------------------------------------|---------------------------------------------------------------------------------|-------|--|
|                                                                                                    |                                                                                 |       |  |
| Informa                                                                                                    | ación                                                                           |       |  |
| Selecciona                                                                                                    | ar archivo EstructuraExógena_contratos colaboracion empresarial_xlsx            |       |  |
| Se detectore                                                                                                    | n Inconsistenciae en la Información                                             |       |  |
| LIN                                                                                                    | MPIAR ENVIAR                                                                    |       |  |
| Información C                                                                                                    | Contratos de Colaboración Empresarial                                           |       |  |
| 16: Los valores                                                                                                    | s permitidos son: CR, CL, CQ, DG, AV, TV                                        |       |  |
| A7: El número<br>E7: Campo ob                                                                                                    | o deber ser entre 1 y 7<br>bligatorio, debe ser txxto de máx. 60 caracteres     |       |  |
| H7: El código<br>17: Los valoras                                                                                                    | de la actividad comercial no existe<br>s cermitidos son: CR, CL, CQ, DG, AV, TV |       |  |
| arts El transmission                                                                                                    | taka takan sun lagattud mila, da S menetrasa                                    |       |  |
|                                                                                                    |                                                                                 |       |  |
| <b>Validación exitosa:</b> Si la validación es exitosa, se observa en la parte inferior de la ventana un mensaje de color verde indicando que " <i>El proceso ha finalizado correctamente</i> ". |                                                                                 |       |  |
| Información Exógena Contratos de colaboración empresarial                                                                                                    |                                                                                 |       |  |
| Inform                                                                                                    | nación                                                                          |       |  |
| Seleccionar archivo Ninguno archivo selec.                                                                                                    |                                                                                 |       |  |
| * applied on a                                                                                                    |                                                                                 |       |  |
| ( 1                                                                                                    |                                                                                 |       |  |
|                                                                                                    |                                                                                 |       |  |
| El proceso                                                                                                    | ha finalizado correctamente                                                     |       |  |
|                                                                                                    |                                                                                 |       |  |
| Se da por terminado el trámite cuando la validación del cargue de información sea exitosa con el mensaje: " <i>el proceso ha finalizado correctamente</i> ".                                     |                                                                                 |       |  |
| Tiempo promedio:                                                                                                    | El tiempo promedio de ingreso al Portal Web y cargue de la información es d     | le 30 |  |
|                                                                                                    | minutos aproximadamente.                                                        |       |  |
| Requisitos y documentos:                                                                                                    |                                                                                 |       |  |
| Son necesarias las siguientes características en el equipo desde el cual se realizará el trámite:                                                                                                |                                                                                 |       |  |
|                                                                                                    |                                                                                 |       |  |
| Optimizado para Google Chrome.                                                                                                    |                                                                                 |       |  |
| Adobe Reader versión actualizada.                                                                                                    |                                                                                 |       |  |
| <ul> <li>Acceso a Internet.</li> </ul>                                                                                                    |                                                                                 |       |  |

IN-GEHA-WW, Versión 03.

### Versión:

## IN-GEHA Instructivo de Usuario para la Presentación de la Información Exógena de Contratos de Colaboración Empresarial

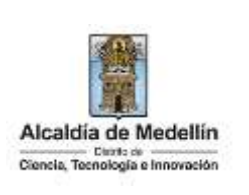

| Costos y pagos:                                                                                                    |  |  |
|----------------------------------------------------------------------------------------------------|--|--|
| N/A                                                                                                    |  |  |
| Normas asociadas:                                                                                                    |  |  |
| De conformidad con la Resolución 202350037010 del 10 de mayo del 2023, la entrega de la informaciór                   |  |  |
| exógena deberá realizarse hasta las fechas máximas establecidas en la misma.                                          |  |  |
| Recuerde que:                                                                                                    |  |  |
| La información se entrega únicamente a través del Portal Institucional del Distrito Especial de Ciencia, Tecnología e |  |  |
| Innovación de Medellín                                                                                                |  |  |

### Trámites y servicios relacionados:

N/A

IN-GEHA-WW, Versión 03.